## Windows 7 – Enterprise Root Certificate Authority Import

1. Visit a website that uses SSL. You can tell when the site is using SSL when there is an "S" after the "HTTP" in the URL. <u>https://www.youtube.com</u> will be used in this example.

2. When receiving this error click Continue to this website (not recommended) twice.

| Certific | ate Error: Navigation Blocked - Windows Internet Explorer                                                       | _DX   |
|----------|----------------------------------------------------------------------------------------------------|-------|
| $\odot$  | Image: Antops://youtube.com/                                                                                    | ☆ 🛠 🛱 |
| 8        | There is a problem with this website's security certificate.                                                    |       |
|          | The security certificate presented by this website was not issued by a trusted certificate authority.           |       |
|          | Security certificate problems may indicate an attempt to fool you or intercept any data you send to the server. |       |
|          | We recommend that you close this webpage and do not continue to this website.                                   |       |
|          | Ø Click here to close this webpage.                                                                             |       |
|          | Continue to this website (not recommended).                                                                     |       |
|          | More information                                                                                                |       |
|          |                                                                                                    |       |
|          |                                                                                                    |       |
|          |                                                                                                    |       |
|          |                                                                                                    |       |
|          |                                                                                                    |       |
|          |                                                                                                    |       |
|          |                                                                                                    |       |
|          |                                                                                                    |       |
|          |                                                                                                    |       |
|          |                                                                                                    |       |
|          |                                                                                                    |       |
|          |                                                                                                    |       |

3. The following Security Alerts may be presented. Click **Yes** to both.

| Security A | lert                                                    |                                     |                           | × |
|------------|---------------------------------------------------------|-------------------------------------|---------------------------|---|
|            | Revocation information for<br>available. Do you want to | r the security certific<br>proceed? | cate for this site is not |   |
|            | Yes                                                     | s No                                | View Certificate          |   |

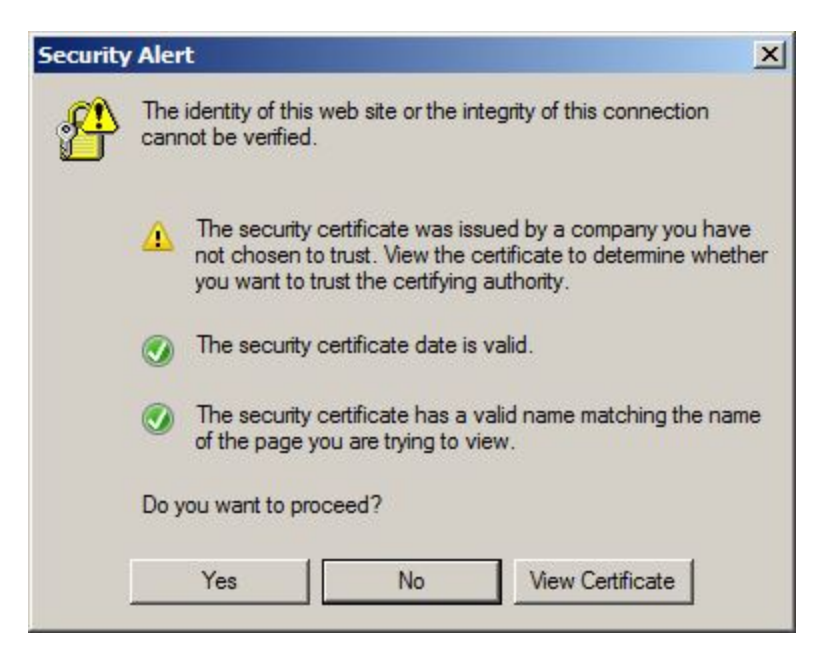

4. Click the Certificate Error button next to the address bar.

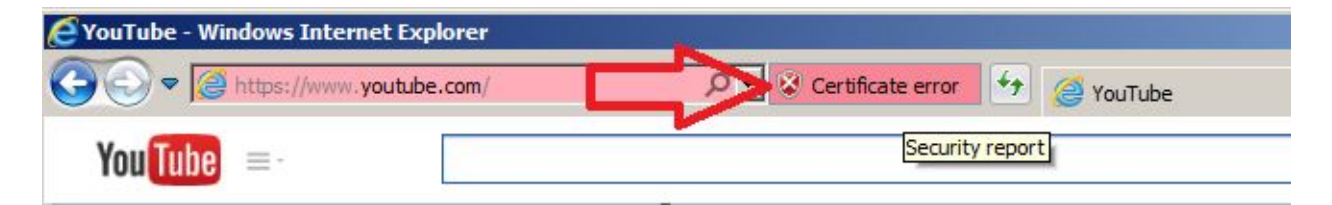

5. Information about the certificate error will be presented here. Click View certificates.

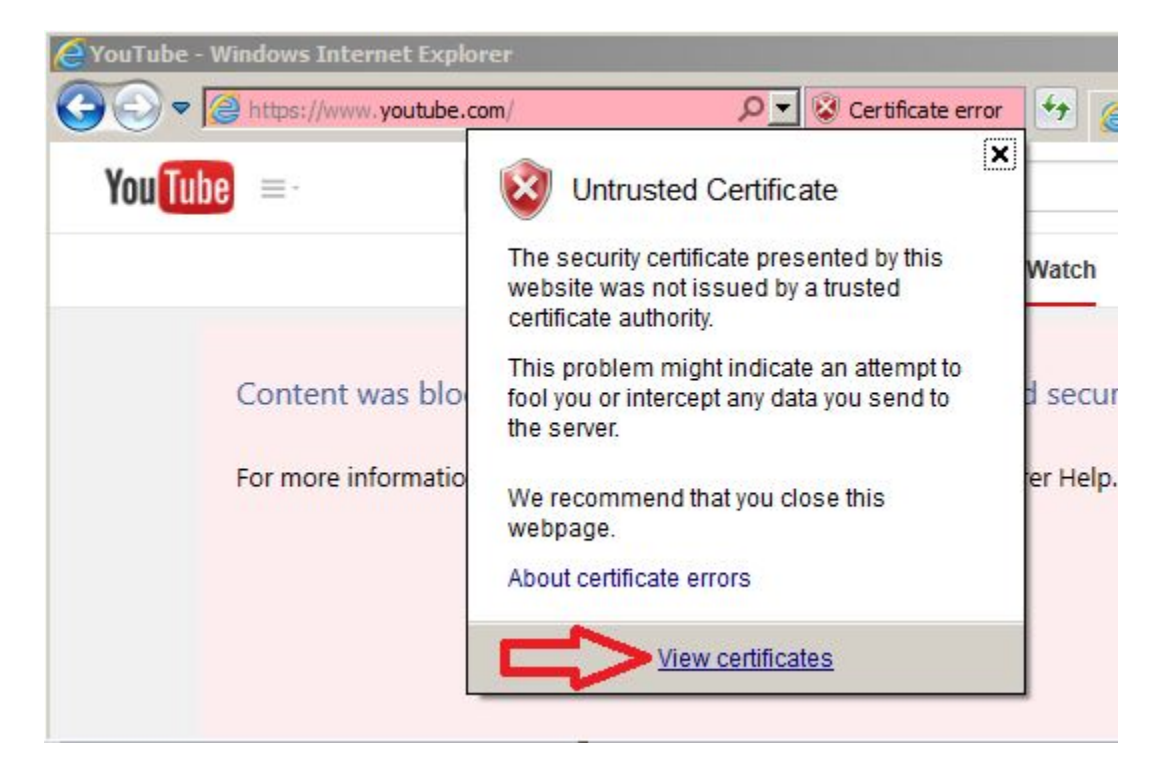

6. The **Certificate** dialog box is shown.

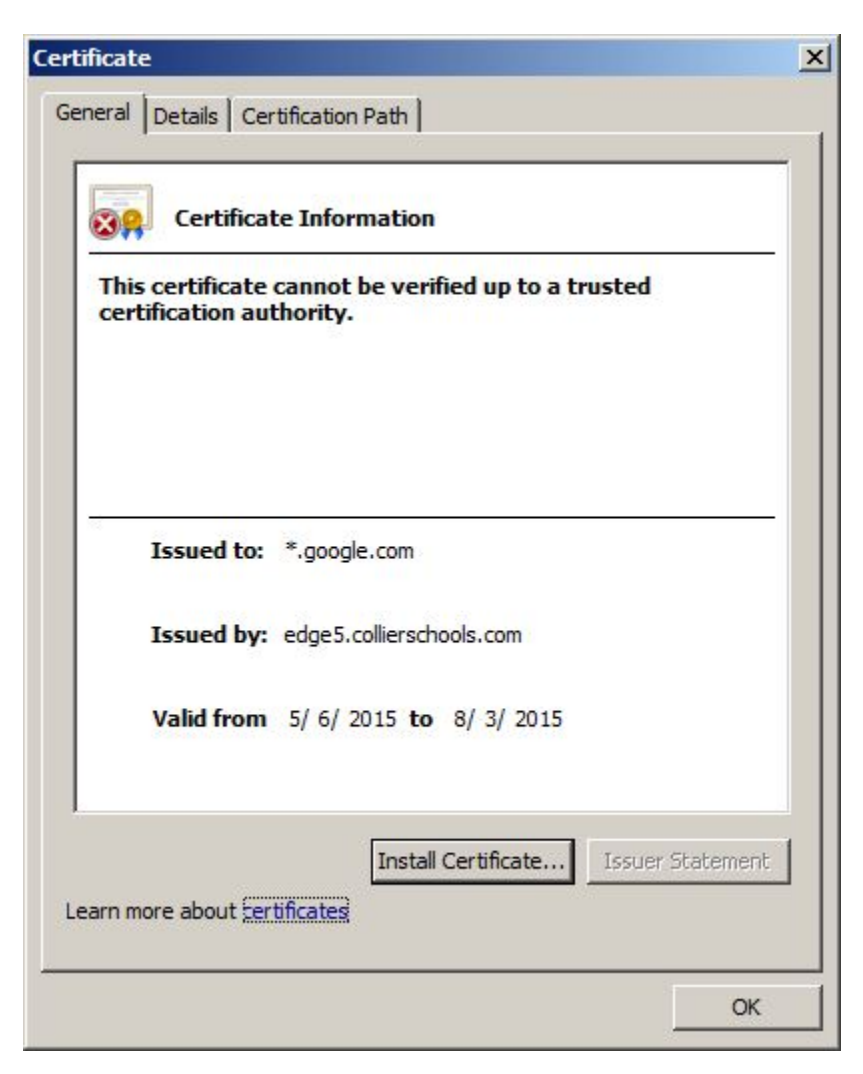

7. Click on the **Certificate Path** tab, select the **ccps-AP1-CERTSRV-001-CA** certificate, and click **View Certificate**. Notice the small red "**X**" on the certificate and the **Certificate status:** indicating that this CA Root certificate is not trusted.

| Certificate                                                                                                    | ×    |
|----------------------------------------------------------------------------------------------------|------|
| General Details Certification Path                                                                                                    | [    |
| ccps-AP1-CERTSRV-001-CA<br>edge5.collierschools.com<br>                                                                               |      |
| View Certificate                                                                                                    |      |
| Certificate status:<br>This CA Root certificate is not trusted because it is not in the Trusted I<br>Certification Authorities store. | Root |
| Learn more about <u>certification paths</u>                                                                                           |      |
| 0                                                                                                    | к    |

8. The Certificate Information is shown. Click Install Certificate....

| eneral Details Ce                    | rtification Path                                |                                                 |
|--------------------------------------|-------------------------------------------------|-------------------------------------------------|
| Certifica                            | te Information                                  |                                                 |
| This CA Root co<br>install this cert | ertificate is not trust<br>ificate in the Trust | sted. To enable trust,<br>ed Root Certification |
| Addivinue3 300                       |                                                 |                                                 |
|                                      |                                                 |                                                 |
| Issued to:                           | ccps-AP1-CERTSRV-                               | 001-CA                                          |
| Issued by:                           | ccps-AP1-CERTSRV-                               | 001-CA                                          |
| Valid from                           | 12/ 1/ 2010 <b>to</b> 3                         | / 28/ 2017                                      |
|                                      |                                                 |                                                 |
|                                      | Install Cer                                     | tificate                                        |
| earn more about <u>te</u>            | rtificates                                      |                                                 |
|                                      |                                                 |                                                 |

## 9. The **Certificate Import Wizard** is shown. Click **Next**.

| Certificate Import Wizard |                                                      | × |
|---------------------------|------------------------------------------------------|---|
|                           | <text><text><text><text></text></text></text></text> |   |
|                           | < Back Next > Cancel                                 |   |

10. Select Place all certificates in the following store and click Browse....

| Certificate Store<br>Certificate stores are syste | m areas where certificates are kept.                          |
|---------------------------------------------------|---------------------------------------------------------------|
| Windows can automatically                         | select a certificate store, or you can specify a location for |
| C Automatically select                            | the certificate store based on the type of certificate        |
| Place all certificates i                          | in the following store                                        |
| Certificate store:                                |                                                               |
|                                                   | Browse                                                        |
|                                                   |                                                               |
|                                                   |                                                               |
|                                                   |                                                               |
|                                                   |                                                               |
| earn more about <u>certificate sto</u>            | res                                                           |
|                                                   |                                                               |
|                                                   |                                                               |
|                                                   | < Back Next > Cano                                            |
|                                                   | Conc.                                                         |

11. The **Select Certificate Store** dialog box is shown. Check **Show physical stores** and expand the **Trusted Root Certification Authorities**. Select **Local Computer** and click **OK**.

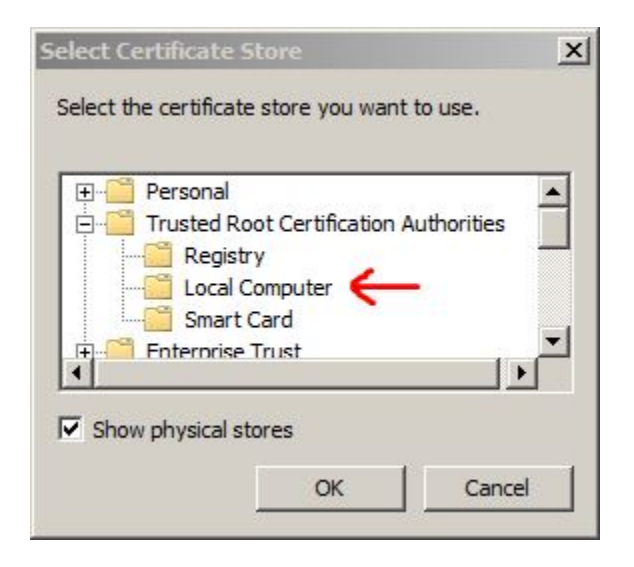

12. Make sure the **Certificate store:** says **Trusted Root Certification Authorities\Local Computer**. Click **Next** >.

| ertificate Im        | port Wizard                                                                               | E |
|----------------------|-------------------------------------------------------------------------------------------|---|
| Certificate S        | itore                                                                                     |   |
| Certifica            | te stores are system areas where certificates are kept.                                   |   |
| Window:<br>the certi | s can automatically select a certificate store, or you can specify a location for ficate. |   |
| C A                  | utomatically select the certificate store based on the type of certificate                |   |
| Фр                   | lace all certificates in the following store                                              |   |
| c                    | ertificate store:                                                                         |   |
|                      | Trusted Root Certification Authorities\Local Computer Browse                              |   |
|                      |                                                                                           |   |
|                      |                                                                                           |   |
|                      |                                                                                           |   |
| Learn more a         | bout certificate stores                                                                   |   |
|                      |                                                                                           |   |
|                      |                                                                                           |   |
|                      | and have been                                                                             | 8 |
|                      | < Back Next > Cancel                                                                      | 7 |

13. Click Finish.

|   | Completing the Certi<br>Wizard<br>The certificate will be imported after | ificate Import                                  |
|---|--------------------------------------------------------------------------|-------------------------------------------------|
| 3 | Certificate Store Selected by User                                       | tungs:<br>Trusted Root Certifica<br>Certificate |
|   | <u> </u>                                                                 | <u> </u>                                        |
|   | < Back                                                                   | Finish Cancel                                   |

14. The following Security Warning may be displayed. Click Yes.

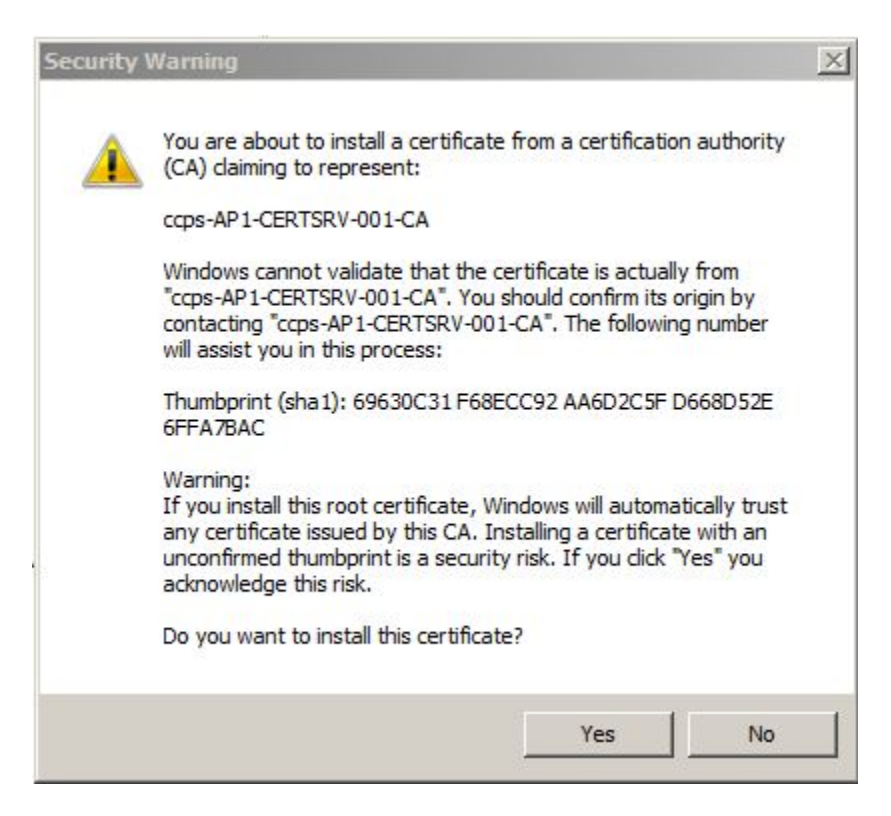

## 15. Click OK.

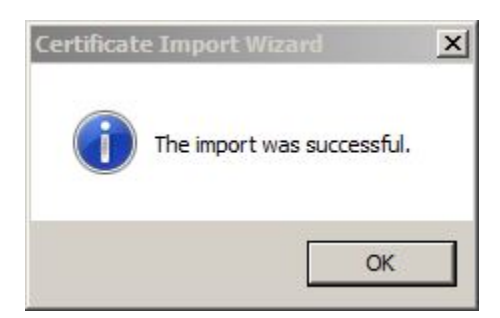

16. Close all web browsers. Reopen the browser and attempt to visit the same website using SSL.

| 🦉 YouTube - Windows Inter       | net Explorer |               |
|---------------------------------|--------------|---------------|
| COC V Mittes://www.youtube.com/ |              | P 🔒 🐓 🎯 YouTu |
| You Tube =                      |              |               |

17. Instead of a **Certificate Error** there should be a small closed padlock next to the address bar. Click the lock icon to display certificate information.

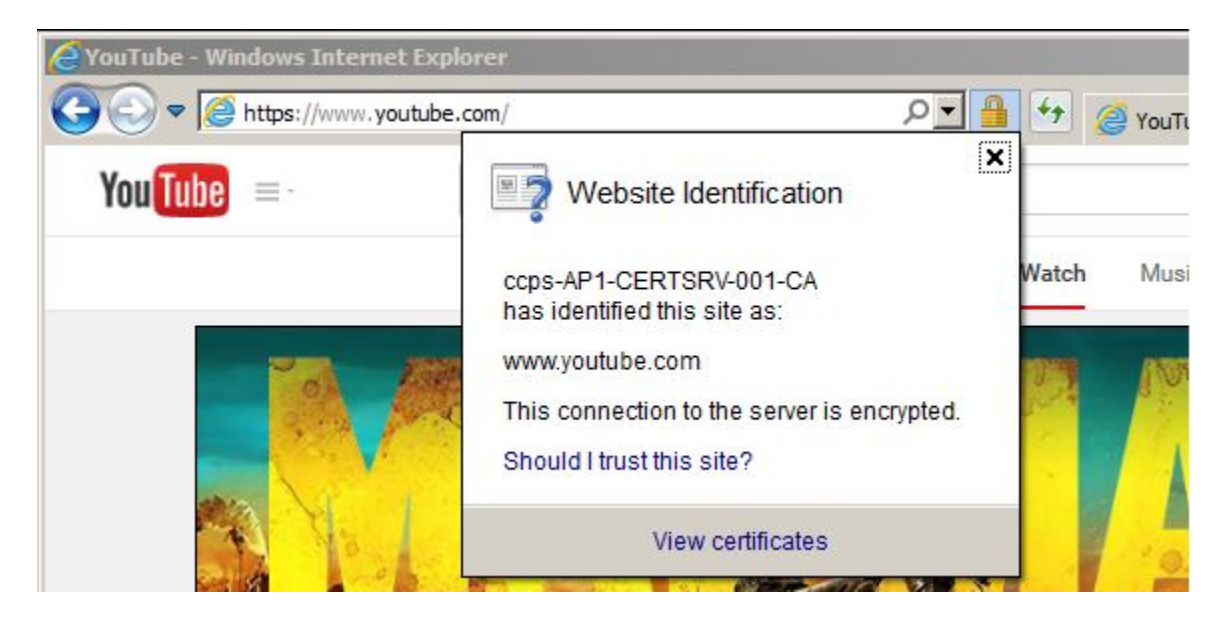

18. Clicking **View certificates** and the **Certificate Path** tab now will show the trusted certificate. Notice the small red "**X**" is no longer present and the **Certificate status:** indicates this certificate is OK.

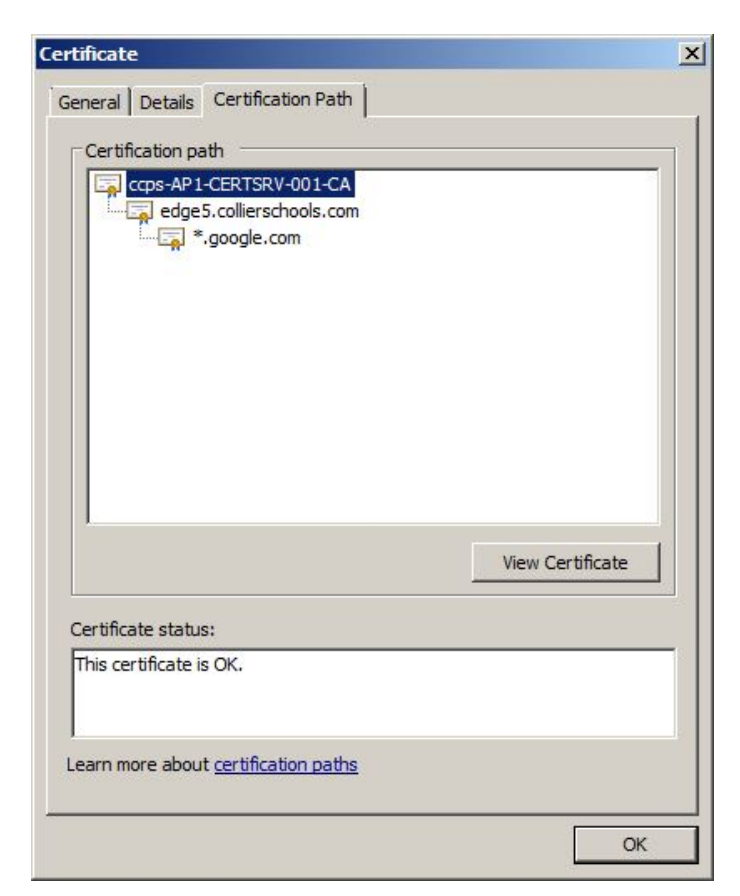